# ◎「醫事系統入口網」帳號開通教學

1.首次進入「醫事系統入口網」<u>https://ma.mohw.gov.tw/maportal/</u> 請點選畫面左邊中的「帳號開通」

| <sup>衛生編利部</sup><br>醫事系統<br>Medical Affairs System Porta       | i入口網                                                                                                    |
|----------------------------------------------------------------|----------------------------------------------------------------------------------------------------|
| 一般登入 帳號: 密碼: 請輸入驗證碼:                                           | <ul> <li>条統公告</li> <li>醫事人員執業登記及繼續教育辦法相關法規案引 (2014/04/01)</li> <li>醫事系統入口網回收資料排程時間 (2014/02/10)</li> <li>個人查詢積分~客服電話協詢路徑案引 (2013/04/02)</li> </ul> |
| MdFoi       更新驗證碼         無法登入(忘記帳號、密碼)       登入         新帳號申請 |                                                                                                    |
| 帳號開通<br>限於 之醫事人員,建議切換至IE8<br>悉證登入                              | 最新消息                                                                                                    |
| PIN:                                                           | ■ <u>Q&amp;A帳號密碼相關問與答</u> (2013/11/01)                                                                                                    |

2.出現「個人資訊安全及隱私權保護政策」之「加入成為醫事系統入口網(以下簡稱本系統)會員 服務條款」,請將畫面拉到最下方並點選「同意」

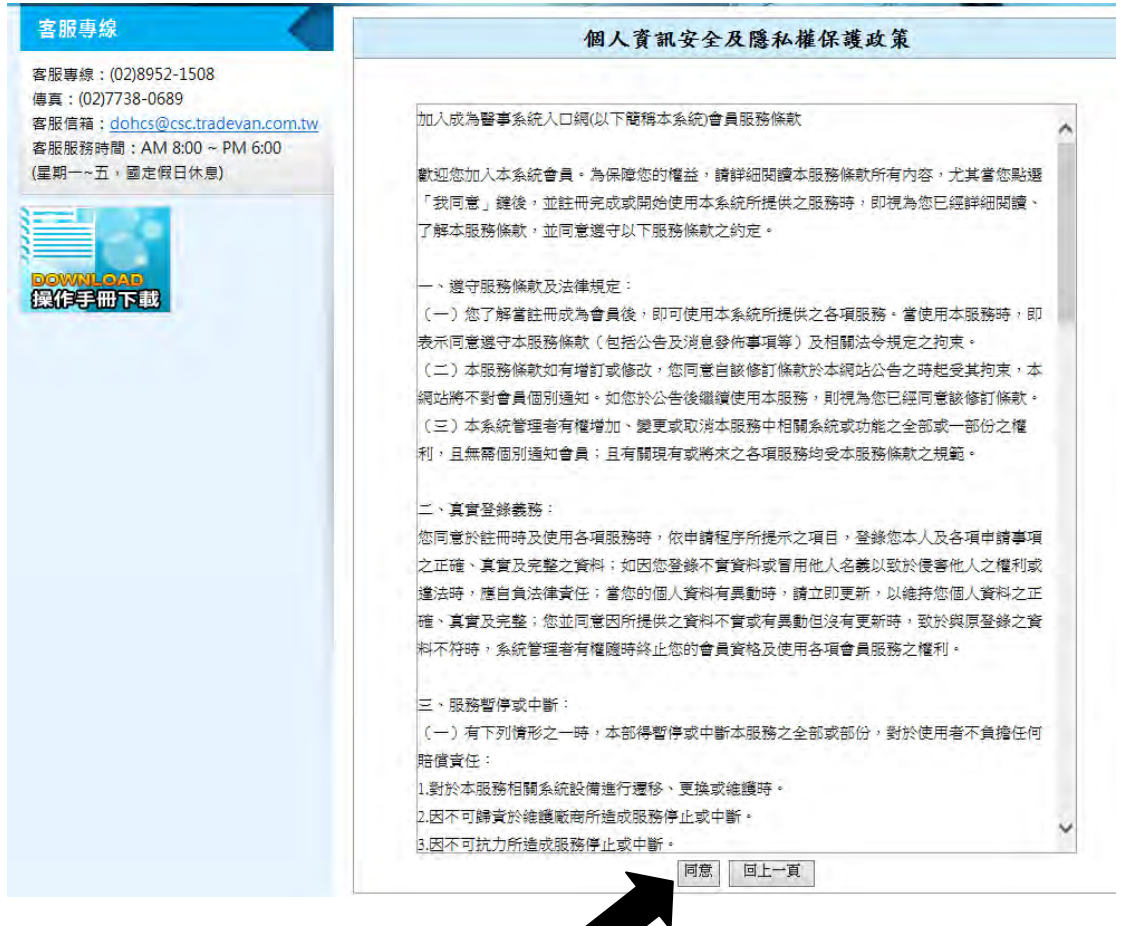

3.請於畫面中輸入您的身分證號(或居留證號),輸入完成請點選「下一步」

| 3服專線                                                                                                    | 開通帳號(步驟1)*必填                                                                                                    |
|----------------------------------------------------------------------------------------------------|----------------------------------------------------------------------------------------------------|
| 服專線:(02)8952-1508<br>真:(02)7738-0689<br>服信箱: <u>dohcs@csc.tradevan.com.tw</u><br>服服務時間:AM 8:00~PM 6:00<br>期一~五,國定假日休息) | 步驟一:確認是否已開通     步驟二:填寫執照基本資料     步驟三:設定個人資料       *身分證號(或居留證號):     D123456789     ×     査詢     (可查詢是否已開通過)       下一步     回上一頁 |

4.於畫面中顯示之欄位正確填寫輸入,輸入完成請點選「下一步」

| 新生福利部<br>醫事系約<br>Medical Affairs System Portal                                                                                    | i人口網                                                                                        |
|----------------------------------------------------------------------------------------------------|---------------------------------------------------------------------------------------------|
| 客服專線                                                                                                    | 開通帳號(步驟2) <b>∗☆</b> 填                                                                       |
| 客服專線: (02)8952-1508<br>傳真: (02)7738-0689<br>客服信箱: <u>dohcs@csc.tradevan.com.tw</u><br>客服服務時間: AM 8:00 ~ PM 6:00<br>(星期一~五,國定假日休息) | 步驟一:確認是否已開通 步驟二:填寫執照基本資料 步骤三:設定個人資料 * ● 執業 ○ 未執業 * → 執業機構代碼: 1234567890 (例:1029384212;共10碼) |
|                                                                                                    | *證書字號:001234       ×       (例:XX字第049465號,只需輸入 049465;共6碼)         下一步       回上一頁           |

### 5.請自行設定並輸入「帳號」及填入個人電子信箱「E-Mail」

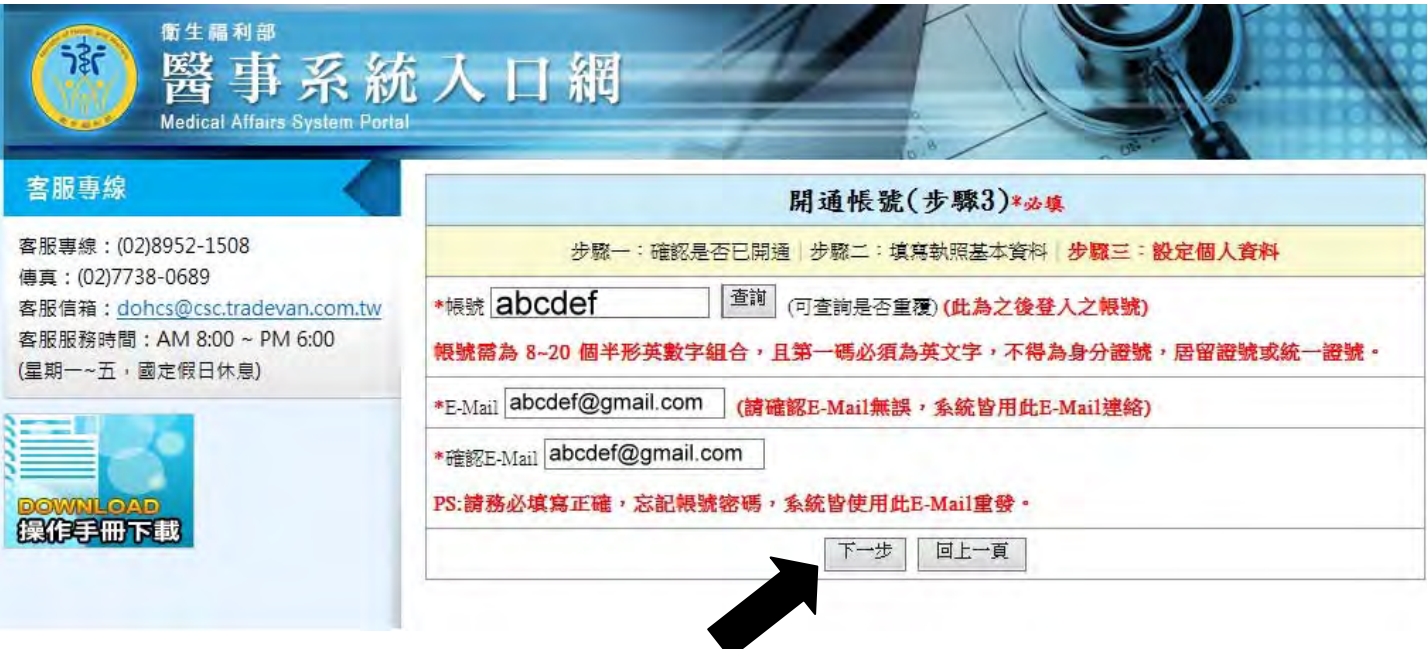

6.畫面顯示「開通帳號(已完成)」後,請自個人電子信箱 E-Mail 收取「E-Mail 認證信」,並按照 認證信上之指示,前往設定密碼,密碼設定後,即可進入「醫事系統入口網」

| <sup>衛生編利部</sup><br>醫事系約<br>Medical Affairs System Porte                         | 5人口網                                                                                          |
|----------------------------------------------------------------------------------|-----------------------------------------------------------------------------------------------|
| 客服專線                                                                             | 開通帳號(已完成)                                                                                     |
| 客服專線:(02)8952-1508<br>傳真:(02)7738-0689<br>客服信箱: <u>dohcs@csc.tradevan.com.tw</u> | 您已經完成帳號開通,請至您的E-Mail:abcdef@gmail.com,收取"E-Mail認證信",以便使用醫事系統入口網,若<br>未收到認證信,請至"新帳號申請"重新"帳號開通" |
| 客服服務時間:AM 8:00 ~ PM 6:00<br>(星期一~五,國定假日休息)                                       | 注意事項:<br>●報備支援管理系統及積分管理系統皆為預設應用系統,不需再申請。                                                      |
|                                                                                  | 回首頁                                                                                           |
| 操作手冊下載                                                                           |                                                                                               |

## ◎「醫事系統入口網」登入杳詢教學

1.奇摩直接搜尋「醫事系統入口網」<u>https://ma.mohw.gov.tw/maportal/</u>

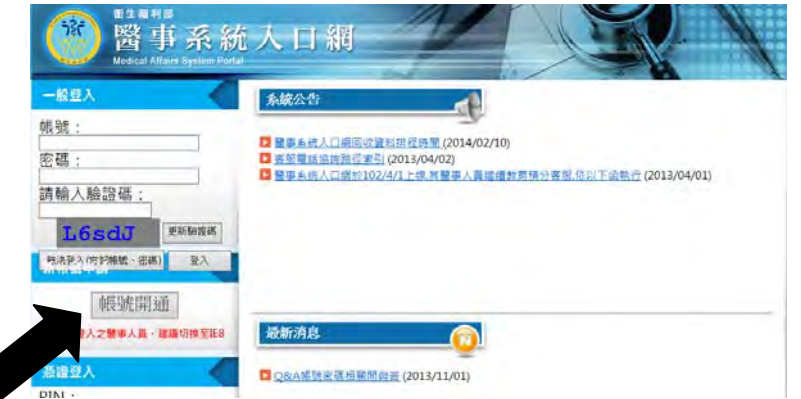

#### 2.登入帳號、密碼(若從未登錄系統,請先點選「帳號開通」)

| <sup>他生用科M</sup><br>醫事系編<br>Vodical Alfaire System Pr               | 充入口網                          |
|---------------------------------------------------------------------|-------------------------------|
| <b>赦</b> 迎登入醫事管理系統                                                  | 二良 個人資料 使用条約申請 聖中             |
| 你好!<br>姓名:                                                          | 系統公告                          |
| E-Mail:<br>敏用日期:2014/02/26<br>上次登入:2014/02/26<br>尼碼有效期限為:365天<br>登出 | <ul> <li>         ・</li></ul> |
| 應用系統功能                                                              |                               |
| <u>報備支援系統</u><br>積分管理系統                                             |                               |
| 宮服専雄                                                                | - 最新消息<br>                    |

#### 3.進入「醫事系統入口網」後,左邊選項點選「積分管理系統」

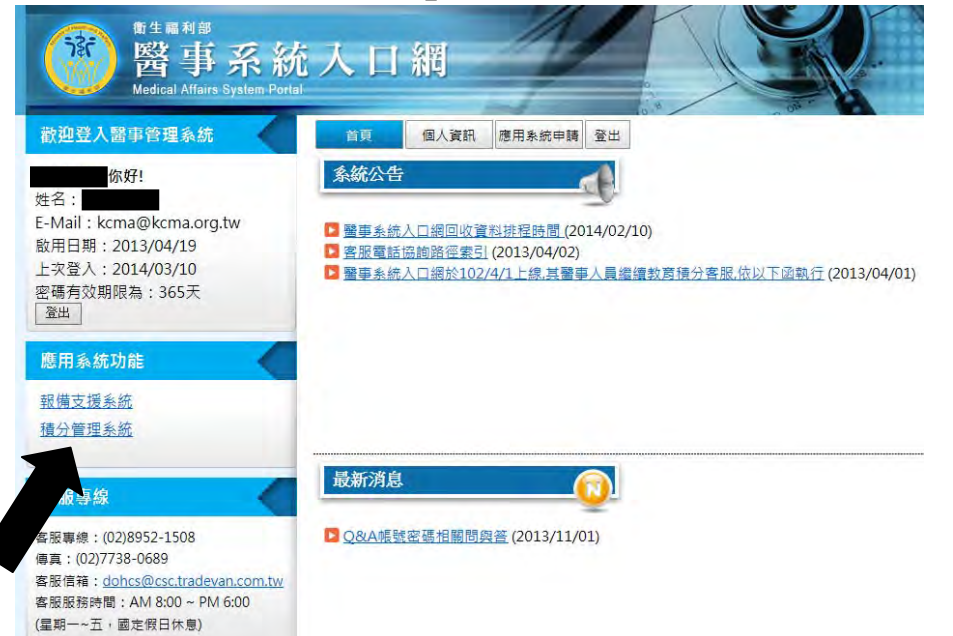

4.進入「積分管理系統」後,再點選上方選項「查詢」中的「積分統計(單筆)」

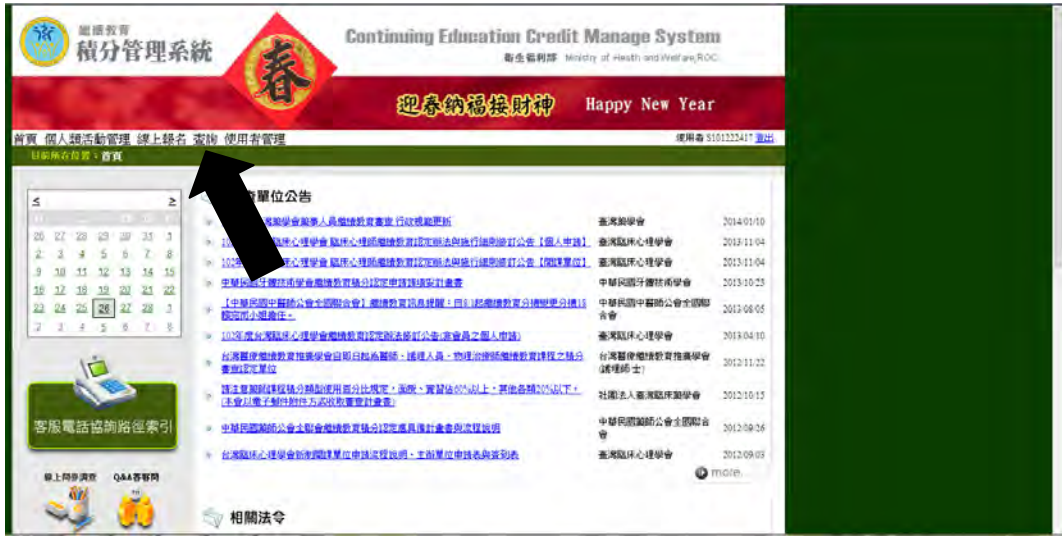

5.進入查詢畫面後,再點選畫面中間「匯出」

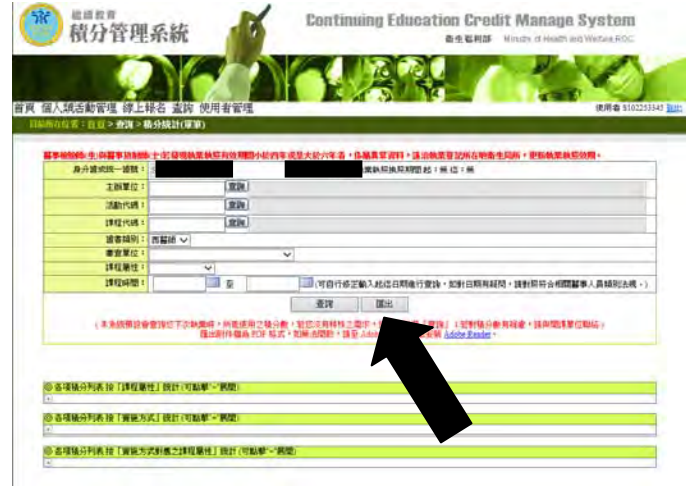

### 6.即會跳出如下方畫面,再點選下方選項「開啟」

| 人類活動管理 線上                                                                                                    | 勝名 香諭 使用語                                                                                                    | ¥管理                                                                                                    | (伊田会 310225                                                                                                    |
|----------------------------------------------------------------------------------------------------|----------------------------------------------------------------------------------------------------|----------------------------------------------------------------------------------------------------|----------------------------------------------------------------------------------------------------|
| 所在位置:首直>查詢>和                                                                                                    | 黄分統計(軍筆)                                                                                                    |                                                                                                    |                                                                                                    |
| 家家给给你们会 医家族的 計算                                                                                                    | () 特殊的现象                                                                                                    | States 1.1                                                                                                    | 从而在武旦士协会在老,终屋里写这时,这边转来驾驶船大桥条舟已船,面站转带转图故册。                                                                                                    |
| 身分證或統一證號:                                                                                                    | S                                                                                                    | -1 All the second second second second second second second second second second second second second second s  | 教業執照換照期間起:無 這:無                                                                                                    |
| 主辦單位:                                                                                                    |                                                                                                    | 査詢                                                                                                    |                                                                                                    |
| 活動代碼:                                                                                                    |                                                                                                    | 査詢                                                                                                    |                                                                                                    |
| 課程代碼:                                                                                                    |                                                                                                    | 査詢                                                                                                    |                                                                                                    |
| 證書類別:                                                                                                    | 西醫師 >                                                                                                    |                                                                                                    |                                                                                                    |
| 審查單位;                                                                                                    |                                                                                                    |                                                                                                    | ×                                                                                                    |
| 課程屬性:                                                                                                    | ~                                                                                                    |                                                                                                    |                                                                                                    |
| 2849a288 *                                                                                                    | 100                                                                                                    | 至                                                                                                    | (可自行修正輸入起迄日期進行查詢,如對日期有疑問,請對照符合相關醫事人員類別法規,)                                                                                                    |
| 4本代基中的141,<br>(本杂紙預設者                                                                                                    | 遭論您下次執業時,)<br>匯出附                                                                                                    | 所能使用之!<br>件檔為 PDF                                                                                               | 查諾 選出<br>格分數,若認決預時株之環球、諸直接點選「童钱」:冠對格分數有疑慮,語與關苯單位聯絡)<br>.格式,如應法開設,諸臺 Adobe 觀法,下載安裝 Adobe Reader。                                                                                                    |
| 。#4149414)<br>(本糸紙預数4)<br>(本糸紙預数4)<br>(本糸紙預数4)<br>(本糸紙電気の)<br>(本)(小紙車)<br>(本)(小紙車)<br>(本)(本)(本)(本)(本)<br>(本)(本)(本)(本)(本)(本)<br>(本)(本)(本)(本)(本)(本)<br>(本)(本)(本)(本)(-(                                                                                                    | 室等您下次執業時 :)<br>僅出約<br>資數震速 180 分 · 以「<br>前為10.60分 : 不符合<br>課程積分:不可約<br>與定決環 洗 命理、品<br>類に表現密修習医外管<br>算動法規密修習医外管<br>算動法規密修習医外管<br>算動法規密修習医外管<br>算動法規密修習医外管<br>算動法規密修習医外管<br>算動法規密修習性的算                                                                                                    | 所能使用之<br>件檔為 PDF<br>·<br>·<br>·<br>·<br>·<br>·<br>·<br>·<br>·<br>·<br>·<br>·<br>·<br>·<br>·<br>·<br>·<br>·<br>· | 查證 匯出<br>長分後,若認決有特殊之環水,諸直接起進「查詢」;若對積分素有減慮,諸與關鍵單位報給)<br>格式,如應法問款,請至 Adobe 網站,下載安裝 Adobe Rander。<br>以業未達換照微準。<br>1該12.00分,認過便可計15分:不符合<br>課,可做過時的發明及低別認識課程:當做)。<br>少證。目前為注意:評合<br>功證:目前為注意:評合                                                                                                    |
| 2.4代297101・<br>(本系統預設管<br>(本系統預設管<br>2.5%)(第264)(完装4)(2.5)(4)<br>(2.5%)(2.5%)(2.5\%)(2.5\%)(2 | (空診窓下次熱震降・))<br>種出約<br>う動気100分・不許合<br>前為100分・不許合<br>類定之効素、約点<br>取法規令給含濃。<br>取ご之効素、約合<br>の<br>取ご之効素、約<br>部を認め<br>に<br>新参加の<br>の<br>子・<br>計合<br>の<br>の<br>子・<br>計合<br>の<br>の<br>子・<br>計合<br>の<br>の<br>子・<br>計合<br>の<br>の<br>子・<br>計合<br>の<br>の<br>子・<br>計合<br>の<br>の<br>う<br>、<br>和<br>活<br>の<br>の<br>の<br>子・<br>計合<br>の<br>の<br>の<br>子・<br>計合<br>の<br>の<br>の<br>子・<br>計合<br>の<br>の<br>の<br>子・<br>計合<br>の<br>の<br>の<br>子・<br>計合<br>の<br>合<br>の<br>濃<br>の<br>調<br>応<br>規<br>の<br>絵<br>の<br>完<br>い<br>新<br>合<br>電<br>見<br>の<br>の<br>や<br>の<br>二<br>和<br>新<br>の<br>二<br>和<br>読<br>の<br>二<br>和<br>読<br>の<br>二<br>和<br>読<br>の<br>二<br>和<br>二<br>の<br>第<br>の<br>二<br>の<br>第<br>の<br>二<br>の<br>第<br>の<br>二<br>の<br>第<br>の<br>二<br>の<br>第<br>の<br>二<br>の<br>第<br>の<br>二<br>の<br>第<br>の<br>二<br>の<br>第<br>の<br>二<br>の<br>第<br>の<br>二<br>の<br>第<br>の<br>二<br>の<br>第<br>の<br>二<br>の<br>第<br>の<br>二<br>の<br>第<br>の<br>二<br>の<br>第<br>の<br>第<br>の<br>二<br>の<br>第<br>の<br>第<br>の<br>二<br>の<br>第<br>の<br>第<br>の<br>第<br>の<br>第<br>の<br>第<br>の<br>二<br>の<br>第<br>の<br>二<br>の<br>第<br>の<br>第<br>の<br>第<br>の<br>第<br>の<br>第<br>の<br>第<br>の<br>第<br>の<br>第<br>の<br>第<br>の<br>二<br>の<br>第<br>一<br>、<br>二<br>二<br>一<br>一<br>の<br>二<br>の<br>二<br>一<br>一<br>一<br>一<br>の<br>一<br>の<br>一<br>一<br>一<br>一<br>一<br>一<br>一<br>一<br>一<br>一<br>一<br>一<br>一 | 新能使用之<br>件檔為 PDF                                                                                                | 查證         匯出           私分會,若認為特特其之第才,諸直接起還「童頂」:若對稀分素有疑慮,諸與關謀單位期結)           格式,如應法問題,諸至 Adobe 網边,下款安裝 Adobe Reader。           V業未達換照響作。           (滿12.00分, 板過便可計16分;不符合<br>輕型,目前為1堂;背合           (少望,目前為1堂;背合)           (少望,目前為1堂;背合)           (少愛,目前為1堂;背合)                                                                                                    |
| 2.4代KPHia・<br>(本系紙預設備)<br>(本系紙預設備)<br>(本系紙預設備)<br>(2.55)(2.55)(2.55                                                                                                    | 2時総下次執集時・1<br>建士術<br>約金濃 150 分・以「<br>前為10.009 : 不許合<br>課程份・不可與<br>期記規報代格合調<br>期記規報修合證供相<br>期記規準修習證供相<br>期記規準修習證供相<br>類記規準修習證供相<br>類記規準修習證供相<br>類記規準修習證供相<br>類記規準修習證所相<br>式」錄計(可點準一算)                                                                                                    | 所能使用之<br>件權為 PDF<br><b>西醫師」 参</b><br>[18分,目前<br>[18分,目前<br>[18分,目前<br>[18分,目前<br>[18]、總有<br>[18]) 總有<br>[18] 總有 | 查担         匯出           振分後、若認決科特殊之際水、該直接起還「宣询」: 記對抗分参考疑慮,該與關某單位期給)         格式,如紙法開於,該至,Adobe Reader。           格式,如紙法開於,該至,Adobe Reader。         (1)           4.或未達換照標準。         (1)           5.12.00分,該過機度可約5分:不符合<br>約4,可約45次計制以進行別議題課程: 遺傳)。         (2)           2.12.01分,該過機度可約5分: 不符合<br>約2.12.01分,該國法室: 符合<br>約4,122.21,13,122,123,134         (1)           2.12.01款,該無效積分: 01款         (1)           效積分: 22.61款,認無效積分: 01款         (1) |
| 2年代新闻。<br>(本糸紙預設着<br>(本糸紙預設着<br>2月25年代約一個人的一個人的一個人的一個人的一個人的一個人的一個人的一個人的一個人的一個人的                                                                                                    | 室神信下尖執張時・1<br>属上別<br>前為100分・不約6<br>前為100分・不約6<br>期に知られたのす。不約5<br>間に知られたの時、約7<br>期に未明書の目的に<br>ので之効率、約7<br>用和未明書の目的に<br>和本の時、17<br>和本の時、17<br>取事、17<br>取事、17<br>取事、17<br>取事、17<br>取事、17<br>取事、17<br>取事、17<br>取事、17<br>取事、17<br>取事、17<br>取事、17<br>取事、17<br>取事、17<br>取事、17<br>取事、17<br>取事、17<br>取事、17<br>取事、17<br>取事、17<br>取事、17<br>取事、17<br>取事、17<br>取事、17<br>取事、17<br>取事、17<br>取事、17<br>取事、17<br>取事、17<br>取事、17<br>17<br>17<br>17<br>17<br>17<br>17<br>17<br>17<br>17<br>17<br>17<br>17<br>1                                                                                                    | 所能使用之了<br>所能使用之了<br><b>西醫師 3</b><br>*<br>\$18分,目前<br>品質、法規<br>試算之課程至<br>感問) 總有<br>感問) 總有<br>感問) 總有<br>意計(可點感    | 査護         運出           私分後,若認決昇特殊之環治,諸直接起進「童钱」;若對積分差,有減重,諸與間謀單位認結)         私方、如果法問於,養王 Adobe 的法,下就安装 Adobe Raader *           「「菜木塗焼黒酸牛・            1歳12.00分,認識優可計16分;不符合,<br>程,可如是法院教授403課題課程:當修)         *           少1梁,目前為1堂,符合         *           少1梁,目前為1堂,符合         *           次積分:22.6 點 總無效積分:0 點         *           次第分:22.6 點 總無效積分:0 點         *                                                                                    |

### 7.即會跳出積分總表,列印即可

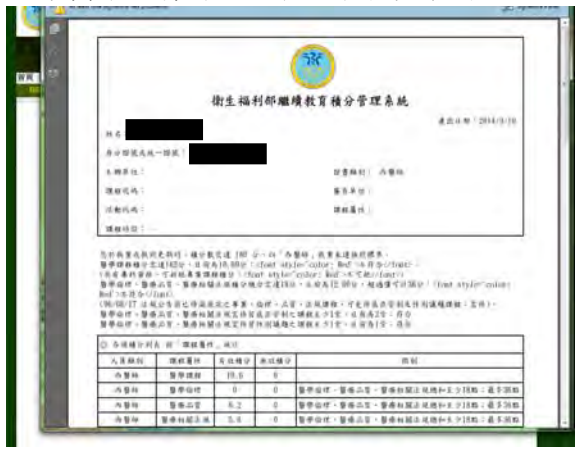